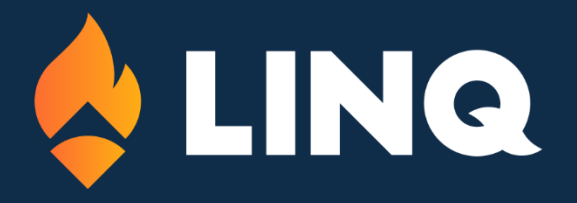

# LINQ Pay Portal Overview Updated 8/5/2024

© 2023. EMS LINQ, Inc. All rights reserved.

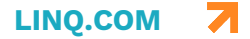

## Table of Contents

| Welcome to LINQ Pay! | 3 |
|----------------------|---|
| Navigation           | 3 |
| Dashboard            | 4 |
| Payments             | 5 |
| Payment History      | 5 |
| Disputes             | 5 |
| Payment Returns      | 6 |
| Management           | 7 |
| Users                | 7 |
| Admin                | 8 |
| Payouts              | 8 |
| Reports              | 9 |

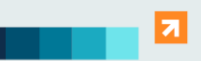

2528 Independence Blvd www.LINQ.com Wilmington, NC 28412

# Welcome to LINQ Pay!

View and manage transactions within the LINQ ecosystem with your LINQ Pay Portal.

### **Navigation**

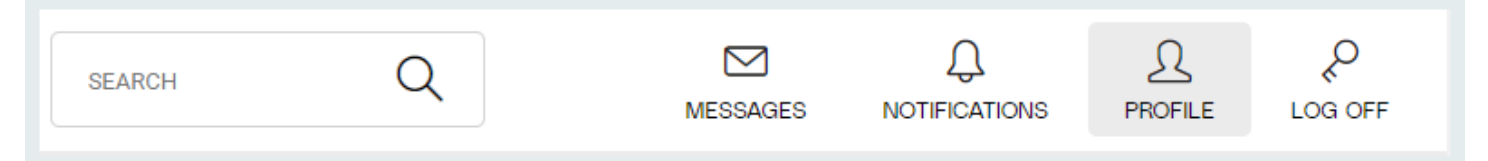

Use the top menu banner to manage your LINQ Pay account. Search for specific items, view your messages, keep track of workflow notifications, manage your profile, or log off your current session.

Use the left side menu panel to navigate to different areas within the LINQ Pay Portal.

- **Dashboard**: The landing page for the LINQ Pay Portal. Quickly assess account health and complete basic tasks.
- **Payments**: View and manage transactions.
  - View a detailed **Payment History**.
  - Keep track of any **Disputes**.
  - View Payment Returns.
- **Management**: Manage account users.
- Admin: Manage account details.
  - o Track **Payouts**.
  - o Run **Reports**.
- Settings: Configure payment, business, and user settings.
- Knowledge Base: Access resource guides for workflows in LINQ Pay.

| 8 | Dashboard                              |
|---|----------------------------------------|
|   | Payments                               |
|   | Payment History                        |
|   | Disputes                               |
|   | Payment Returns                        |
| 4 | Management                             |
|   | Users +                                |
| □ | Admin                                  |
|   |                                        |
|   | Payouts                                |
|   | Payouts<br>Reports                     |
|   | Payouts<br>Reports<br>Risk             |
| 0 | Payouts<br>Reports<br>Risk<br>Settings |

2528 Independence Blvd www.LINQ.com Wilmington, NC 28412

## Dashboard

Use the Dashboard to assess the health of your account and perform basic actions.

| Quick Charge                     | \$ Today's Sales | Account Balance |
|----------------------------------|------------------|-----------------|
| Amount* Address                  | \$0.00 Total     | \$625.14        |
|                                  |                  | BALANCE DETAILS |
| City • Zip                       |                  | Last 3 Payouts  |
| Email Phone                      |                  |                 |
| Sale   Create new payment method |                  | PAVOLITS        |
|                                  |                  | TAIOUIO         |
| Save Customer Info               |                  |                 |
| Process Payment                  | 12AM 12PM        |                 |
|                                  |                  |                 |

Quick Charge: Enter payment details and process payment directly from the LINQ . Pay Portal.

Note: Any transaction created in the LINQ Pay portal will not be visible in LINQ Connect or in TITAN LINO Nutrition.

- Today's Sales: View a graphical depiction of today's sales. .
- Account Balance: View current Account Balance. Click Balance Details for additional information.
- **Last 3 Payouts**: View the three most recent payouts. Click Payouts for details.

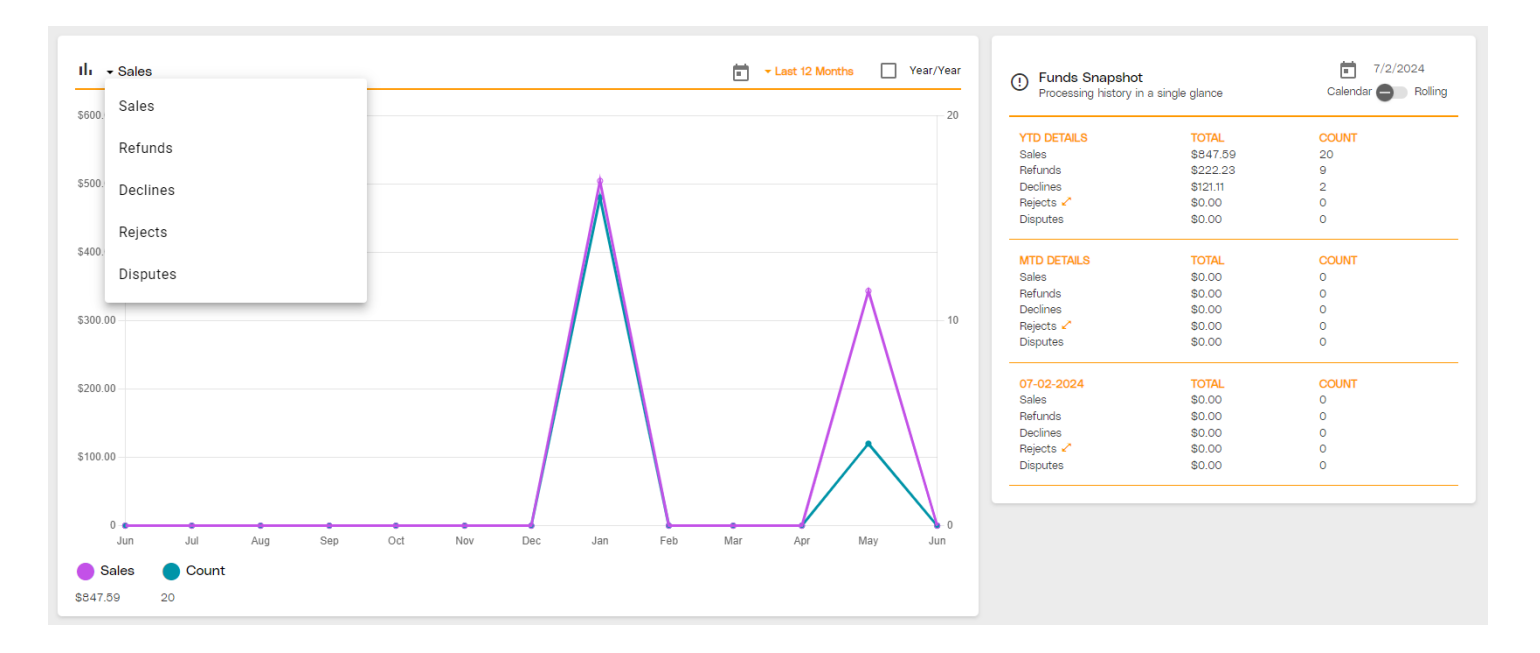

- Customer Transactions Graph: View graphical data about Sales, Refunds, Declines, Rejects, or Disputes.
- Funds Snapshot: View a transaction summary for a given date range. .

2528 Independence Blvd www.LINQ.com Wilmington, NC 28412

## **Payments**

Manage your transactions from the Payments Menu.

#### **Payment History**

| Payment History Payment History |                |                  |                                           |                  |                     |                                          | Transaction Details Report | Termi | nal Transactions |
|---------------------------------|----------------|------------------|-------------------------------------------|------------------|---------------------|------------------------------------------|----------------------------|-------|------------------|
| Authorizations (Last 30)        |                |                  | Sales (Last 30)                           |                  |                     | Refunds (Last 30)                        |                            |       |                  |
| Avg. Transaction<br>\$0.00      |                |                  | Failure Ratios<br>Count: 0.00% Vol: 0.00% |                  |                     | Refund Ratios<br>Count: 0.00% Vol: 0.00% |                            |       |                  |
| Sales Authorizations            | Refunds Failed | SORT BY TXN ID - | Batch Actions 👻                           |                  |                     |                                          | SEARCH (0) 👻               |       | Q                |
| Amount                          | Status         | Cardholder       |                                           | Payment          | Created             |                                          |                            |       | V                |
| \$10.00                         | 0              |                  |                                           | <b>VISA</b> 4242 | 05-17-2024 15:36:24 |                                          |                            |       | V                |
| \$111.11                        | $\otimes$      |                  |                                           | <b>VISA</b> 4242 | 05-17-2024 15:15:14 |                                          |                            |       | V                |

- View detailed information about your payment transactions, sales, and authorizations.
- Click a transaction to view details or generate a receipt.
- Run a **Transactions Details Report** to export transaction details.
- Click **Terminal Transactions** to view transactions associated with linked terminals.

#### **Disputes**

| Disputes                                                                                          |           |                    |                       |                                |                            |                        |                      |                  |             |          |        | (↓)<br>.csv | (J)<br>.XLS |
|---------------------------------------------------------------------------------------------------|-----------|--------------------|-----------------------|--------------------------------|----------------------------|------------------------|----------------------|------------------|-------------|----------|--------|-------------|-------------|
| View All Needs Response<br>A chargeback or dispute is a transac<br>refund on the disputed amount. | In Review | Won<br>d by a card | Lost<br>holder's bank | or credit card issuer. It allo | ws a cardholder to dispute | es a transaction on tl | heir payment card st | atement and requ | iest a      | Q Search |        | ) ( =       | Filters     |
| Created On                                                                                        | Stat      | tus                |                       | Respond By                     |                            | Cardholder             |                      | Amount           | ltems per p | Past Due | 0 of 0 |             |             |

- Keep track of any chargebacks or disputes. Search for or filter results as needed.
- Click an individual dispute entry to view dispute details.

#### **Payment Returns**

| Payment R Payment R | <sub>letums</sub><br>Returns |          |         |        |         | SEARCH (0) 🔻 | ٩ |
|---------------------|------------------------------|----------|---------|--------|---------|--------------|---|
| Name                | TXN ID                       | Merchant | Account | Amount | Created | Return Code  |   |
|                     |                              |          |         |        |         | 0 of 0       |   |

View payments returned from your customers. •

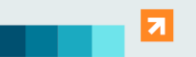

## Management

Manage access to your LINQ Pay account with Management.

#### Users

| <ul> <li>Users</li> <li>Users</li> <li>Select a user account from the</li> </ul> | list below to view the user's profile |               |                 |           |                 |                     | • ADD USER       |
|----------------------------------------------------------------------------------|---------------------------------------|---------------|-----------------|-----------|-----------------|---------------------|------------------|
|                                                                                  | Total Users: 2                        |               | Active Users: 2 |           | Inac            | tive Users: 0       |                  |
| =                                                                                |                                       |               |                 |           | SORT BY ID -    | SEARCH (0) 👻        | Q                |
| Username                                                                         | Name                                  | Email         | Status          | Main Role | Email confirmed | Last Login          | $\nabla$         |
| richardc                                                                         | Richard C                             | · · · · · ·   | Active          | Merchant  | Y               | 2024-01-24 13:54:45 | - <del>)</del> - |
| Isuperindendent                                                                  | Ling Superindendent                   | test@test.com | Active          | Merchant  | Y               |                     | <b>→</b>         |
|                                                                                  |                                       |               |                 |           |                 |                     |                  |

- Manage users associated with your LINQ Pay account.
- Click on a user to view their User Profile.
- Create Access Templates and Teams to set user groups and security roles.

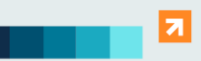

# Admin

Manage withdrawals, reports, and settings for your account.

#### **Payouts**

| Payouts                          |                                                      |                 |        |              |                                       |            |
|----------------------------------|------------------------------------------------------|-----------------|--------|--------------|---------------------------------------|------------|
| Account Balance                  | 4                                                    | Payout Schedule |        |              | Next Payout Details<br>Amount<br>Date | \$0.00     |
|                                  | Account Balance                                      |                 | Vi     | ew Schedules | Frequency                             |            |
| Payout History<br>Payout Returns | Payout History<br>Manage your previous payouts here. |                 |        |              |                                       |            |
|                                  | I                                                    |                 |        |              | Sort By Disbursement ID - Q Search    | - Filters  |
|                                  | Date Created                                         | Account         | Status | Amount       |                                       | ~          |
|                                  |                                                      |                 |        |              |                                       | 0 of 0 < > |

- Account Balance: View your current account balance. •
- Payout Schedule: View the percentage of the total account balance to be included on the next payout. Click View Schedules to manage payout schedules.
- **Next Payout Details**: View details of the next scheduled payout.
- Payout History: View all past attempted and completed payouts. Click an entry to • view payout details.
- **Payout Returns**: View all completed payout returns.

#### Reports

| •                               |               |
|---------------------------------|---------------|
| Reports                         |               |
| Reports                         |               |
| Standard Reports Report History |               |
|                                 |               |
| Select Report *                 | Clear Filters |
|                                 |               |
| Transactions                    |               |
| Transaction Details             |               |
| Payment Returns                 |               |
| Account Updater                 |               |
| Profit & Loss Statement         |               |
| Negative Balances               |               |

- Run reports to help monitor your business. Choose a report to generate from a • drop-down list of existing report templates.
- View **Report History** to keep track of historical data.

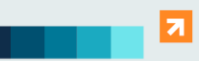